## Pro/E VB – Schnittstelle und Visual Basic 2010Express

| Pro/E Wildfire 4 vorbereiten<br>1. Pro/E API- Toolkit Installieren<br>(ptcsetup.bat im bin Verzeichnis als<br>Admin ausführen)<br>2. Win 7 Systemvariable setzen – keine Benutzervariable<br>(Pro_Comm_msg_exe Pfad zur<br>pro_comm_msg.exe Pfad zur<br>pro_comm_msg.exe setzen , ist im obj<br>Verzeichnis des verwendeten Systems<br>im Beispiel hier<br>D:(cad\Pro_E_WF4_M100\x86e_win64\<br>obj\pro_comm_msg.exe)                                                                                                    |                                                                                                    | PTC.Setup - Pro/ENGINEER Wildfire 4.0 (M100)       |                                     |
|----------------------------------------------------------------------------------------------------|----------------------------------------------------------------------------------------------------|----------------------------------------------------|-------------------------------------|
| Admin ausführen)<br>2. Win 7 Systemvariable setzen – keine Benutzervariable<br>(Pro_Comm_msg_exe Pfad zur<br>pro_comm_msg_exe setzen, ist im obj<br>Verzeichnis des verwendeten Systems<br>im Beispiel hier<br>D:\cad\Pro_E_WF4_M100\x86e_win64\<br>obj\pro_comm_msg_exe)<br>Systemignenshaften<br>Ungebung-variable Beartelien<br>Ungebung-variable<br>Systemignenshaften<br>Verzei, Altroiter<br>Systemignenshaften<br>Verzei, Schritteden<br>Verzei, Schritteden<br>Ver                                                                                                    | Pro/E Wildfire 4 vorbereiten<br>1. Pro/E API- Toolkit Installieren                                                                                                    |                                                    | Installationskomponenten definieren |
| Admin austuhren)<br>2. Win 7 Systemvariable setzen – keine Benutzervariable<br>(Pro_Comm_msg_exe =- Pfad zur<br>pro_comm_msg_exe setzen , ist im obj<br>Verzeichnis des verwendeten Systems<br>im Beispiel hier<br>D:\cad\Pro_E_WF4_M100\x86e_win64\<br>obj\pro_comm_msg.exe)<br><b>Systemvariable bestellen</b><br>(Fro_Code, Beg_BAT, CMO, NS, VEF, St<br>(Winder Vanablen: ): (Systemvariable bestellen<br>Ver der Vanablen: ): (Systemvariable bestellen<br>Ver der Vanablen: ): (Systemvariable): ): (Systemvariable bestellen<br>Ver der Vanablen: ): (Systemvariable): ): (Systemvariable): ): (Systemvar                                                                                                    | (prosecup.bacim bin verzeichnis als                                                                                                    | Zielordner                                         | Speicherplatz                       |
| 2. Win 7 Systemvariable setzen – keine Benutzervariable<br>(Pro_Comm_msg_exe - Pfad zur<br>pro_comm_msg_exe setzen , ist im obj<br>Verzeichnis des verwendeten Systems<br>im Beispiel hier<br>D:\cad\Pro_E_WF4_M100\x86e_win64\<br>obj\pro_comm_msg.exe)          Systemigenciaten       Image: Systemigenciaten         Systemigenciaten       Image: Systemigenciaten </td <td>Admin ausführen)</td> <td>D:\cad\Pro_E_WF4_M100</td> <td>Efforderlich auf D: 274 GB</td>                                                                                                    | Admin ausführen)                                                                                                    | D:\cad\Pro_E_WF4_M100                              | Efforderlich auf D: 274 GB          |
| (Pro_Comm_msg_exe Pfad zur<br>pro_comm_msg_exe setzen , ist im obj<br>Verzeichnis des verwendeten Systems<br>im Beispiel hier<br>D:\cad\Pro_E_WF4_M100\x86e_win64\<br>obj\pro_comm_msg_exe)                                                                                                    | 2. Win 7 Systemvariable setzen – keine Benutzervariable                                                                                                    | Actualisierungsinstaliauon von villulire 4.0 M ruu |                                     |
| pro_comm_msg.exe setzen , ist im obj<br>Verzeichnis des verwendeten Systems<br>im Beispiel hier<br>D:\cad\Pro_E_WF4_M100\x86e_win64\<br>obj\pro_comm_msg.exe)                                                                                                    | (Pro Comm msg exe Pfad zur                                                                                                    | Zu installierende Funktionen                       | A Marvel Pasis APList bereite als   |
| Verzeichnis des verwendeten Systems<br>im Beispiel hier<br>D:\cad\Pro_E_WF4_M100\x86e_win64\<br>obj\pro_comm_msg.exe)                                                                                                    | pro comm msg.exe setzen . ist im obi                                                                                                    |                                                    | Teil der Pro/ENGINEER               |
| im Beispiel hier<br>D:\cad\Pro_E_WF4_M100\x86e_win64\<br>obj\pro_comm_msg.exe)                                                                                                    | Verzeichnis des verwendeten Systems                                                                                                    |                                                    |                                     |
| D:\cad\Pro_E_WF4_M100\x86e_win64\<br>obj\pro_comm_msg.exe)<br>System:catalen<br>Ungebung-variable<br>System:variable<br>Vert der Variablen: Pro_comm_msg.exe<br>Vert der Variablen: Pro_comm_msg.exe<br>Neu @earbeiten & docher<br>Neu @earbeiten & docher<br>Neu @earbeiten & docher                                                                                                    | im Poisniel hier                                                                                                    |                                                    | Datumscode ist M100.                |
| D:\Cad\PFO_E_WF4_IMIJU0\X856e_WIN04\<br>obj\pro_comm_msg.exe)<br>Systemeigenschaften<br>Umgebung/variablen<br>Systemvariable bearbeiten<br>Systemvariable bearbeiten<br>Verder Variablen: Pro_comm_msg_exe<br>Wet der Variablen: Pro_comm_msg_exe<br>Wet der Variablen: Pro_comm_msg_exe<br>Wet der Variablen: Pro_comm_msg_exe<br>Wet der Variablen: Pro_comm_msg_exe<br>Wet der Variablen: Pro_comm_msg_exe<br>Wet der Variablen: Pro_comm_msg_exe<br>Wet der Variablen: Pro_comm_msg_exe<br>Wet der Variablen: Pro_comm_msg_exe<br>Wet der Variablen: Pro_comm_msg_exe<br>Wet der Variablen: Pro_comm_msg_exe<br>Wet der Variablen: Pro_comm_msg_exe<br>Wet der Variablen: Pro_comm_msg_exe<br>Wet der Variablen: Pro_comm_msg_exe<br>Wet der Variablen: Dixed/Pro_E_WF4_M100/bish<br>Roccessor A.A. Mode4                                                                                                    | $\frac{1}{1000} \frac{1}{1000} = \frac{1}{1000} \frac{1}{1000} \frac{1}{10$ | PTC.Setup                                          |                                     |
| Obj\pro_comm_msg.exe)         Systemigenzoaften         Image: Display and the second of the second of the second o                                                                                                    | D:\cad\Pro_E_wF4_IVI100\x86e_wIn64\                                                                                                    | Optionen                                           |                                     |
| Systemeigenschaften         Computernamik Hardware Erweiter         Umgebung/variablen         Systemvariable         Systemvariable         Systemvariable         Wert der Variablen:         Pro _CONT         Wert der Variablen:         Systemvariable         Wert der Variablen:         Mane der Variablen:         Mert der Variablen:         Mert der Variablen:         Pro _DIPECTOR         Roczesson A AMD64         Neu         Beerbeiten         Löschen                                                                                                    | obj\pro_comm_msg.exe)                                                                                                    |                                                    | E                                   |
| Systemvariablen<br>Visual Baato AP<br>Umgebungsvariablen<br>Systemvariable bearbeiten<br>Vanad lev Variablen: Pro_comm_msg_exe<br>Wert der Variablen: @100\x86e_win64(cb)\yro_comm_msg.exe<br>Wert der Variablen: @100\x86e_win64(cb)\yro_comm_msg.exe<br>Wert der Variablen<br>Variable<br>Variable |                                                                                                    | Pro/Web.Link                                       |                                     |
| Computemane Hardware Erwetet Computerschutz Remote         Umgebung-variablen         System/ariable bearbeiten         Name der Variablen:         Pro_comm_msg_exe         Wert der Variablen:         Variable         Variablen         Variablen:         Variablen:         Variablen:         Variablen:         Variablen:         Variablen:         Variablen:         Variablen:         Variablen:         Variablen:         Po_CDIRCENT D: LödD/Po_E_WF4_M100/k86e_win64/w         PRO_DIRCENT D: Lödd/Po_E_WF4_M100/k86e_win64/w         PRO_DESSOR_A         MB064                                                                                                    | Systemeigenschaften 83                                                                                                    | Visual Basic API                                   |                                     |
| Computemam       Hardware       Evwetett       Computenschutz       Remote         Umgebung-variablen       X       Methode for JT       Interface for JT         System/ariable       Pro_comm_msg_exe       Pathode for JT       Image for JT         Wert der Variablen:       Pro_comm_msg_exe       Pathode for JT       Image for JT         Systemvariablen       OK       Abbrechen       Abbrechen         Variable       Wert       COM, EXE; BAT; CMD; VBS; VBE; JS;       Pro_comm_msg_exe         PATHEXT       COM, EXE; BAT; CMD; VBS; VBE; JS;       Pro_comm_msg_exe         Neu       Bearbeiten       Löschen                                                                                                    |                                                                                                    | Pro/TOOLKIT                                        |                                     |
| Umgebung/variablen                                                                                                    | Computername Hardware Erweitert Computerschutz Remote                                                                                                    |                                                    |                                     |
| Systemvariable bearbeiten     Name der Variablen:   Pro_comm_msg_exe   Wert der Variablen:     Mitolv/s85e_win64/cb/jpro_comm_msg.exe     OK     Abbrechen     Systemvariablen     Variable   Wert   Pro_comm_msg   D: kad/Pro_E_WF4_M100/w86e_win64/   PRO_DIRECTORY   D: kad/Pro_E_WF4_M100/win64   PRO_DIRECTORY   D: kad/Pro_E_WF4_M100/win64   Neu   Bearbeiten                                                                                                    | Umgebung\$variablen                                                                                                    |                                                    |                                     |
| System/ariable bearbeiten       Image: System/ariable hearbeiten         Name der Variablen:       Pro_comm_msg_exe         Wert der Variablen:       Image: Systemvariablen         OK       Abbrechen         Systemvariablen       Systemvariablen         Variable       Wert         PATHEXT       .COM; .EXE; .BAT; .CMD; .VBS; .VBE; .JS;         PATHEXT       .COM; .EXE; .BAT; .CMD; .VBS; .VBE; .JS;         PRO_DIRECTORY       D: (xad/Pro_EWF4_M100/pin         PRO_DIRECTORY       D: (xad/Pro_EWF4_M100/pin         Neu       Bearbeiten                                                                                                    |                                                                                                    |                                                    | -                                   |
| Name der Variablen:       Pro_comm_msg_exe         Wert der Variablen:       /1100\x86e_win64\pb)\gro_comm_msg.exe         OK       Abbrechen         Systemvariablen                                                                                                    | System/ariable bearbeiten                                                                                                    | Hilfe 🔻                                            | < Zurück   Weiter >   Beenden       |
| Name der Variablen:       Pro_comm_msg_exe         Wert der Variablen:       M100\x86e_win64\bb/\pro_comm_msg.exs         OK       Abbrechen         Systemvariablen       Variable         Variable       Wert         PATHEXT       .COM;.EXE;.BAT;.CMD;.VBS;.VBE;.JS;         Pro_comm_msg       D:\cad\Pro_E_WF4_M100\x86e_win64\         PRO_DIRECTORY       D:\cad\Pro_E_WF4_M100\pin         PRO_DIRECTORY       D:\cad\Pro_E_WF4_M100\pin         PRO_DIRECTORY       D:\cad\Pro_E_WF4_M100\pin         Variable       w                                                                                                    |                                                                                                    |                                                    |                                     |
| Wert der Variablen:       1100\x86e_win54\pbj\pro_comm_msg.exe         OK       Abbrechen         Systemvariablen       Variable         Variable       Wert         PATHEXT       .COM; EXE;.BAT;.CMD;.VBS;.VBE;.JS;         Pro_comm_msg       D: kad\Pro_E_WF4_M100\x86e_win64\         PRO_DIRECTORY       D: kad\Pro_E_WF4_M100\bin         PROCESSOR_A       AMD64         Neu       Bearbeiten                                                                                                    | Name der Variablen: Pro_comm_msg_exe                                                                                                    |                                                    |                                     |
| OK       Abbrechen         Systemvariablen         Variable       Wert         PATHEXT       .COM;.EXE;.BAT;.CMD;.VBS;.VBE;.JS;         Pro_comm_msg       D:\cad\Pro_E_WF4_M100\x86e_win64\         PRO_DIRECTORY       D:\cad\Pro_E_WF4_M100\x86e_win64\         PRO_DIRECTORY       D:\cad\Pro_E_WF4_M100\pin         PROCESSOR_A       AMD64         Neu       Bearbeiten                                                                                                    | Wert der Variablen: M100\x86e_win64\obj\pro_comm_msg.exe                                                                                                    |                                                    |                                     |
| Systemvariablen Variable Wert PATHEXT .COM;.EXE;.BAT;.CMD;.VBS;.VBE;.JS; Pro_comm_msg D:\cad\Pro_E_WF4_M100\x86e_win64\ PRO_DIRECTORY D:\cad\Pro_E_WF4_M100\pin PROCESSOR_A AMD64 Neu Bearbeiten Löschen                                                                                                    | OK Abbrechen                                                                                                    |                                                    |                                     |
| Systemvariablen         Variable       Wert         PATHEXT       .COM;.EXE;.BAT;.CMD;.VBS;.VBE;.JS;         Pro_comm_msg       D:\cad\Pro_E_WF4_M100\x86e_win64\         PRO_DIRECTORY       D:\cad\Pro_E_WF4_M100\bin         PROCESSOR_A       AMD64         Neu       Bearbeiten                                                                                                    |                                                                                                    |                                                    |                                     |
| Variable       Wert         PATHEXT       .COM;.EXE;.BAT;.CMD;.VBS;.VSE;.JS;         Pro_comm_msg       D:\cad\Pro_E_WF4_M100\x86e_win64\         PRO_DIRECTORY       D:\cad\Pro_E_WF4_M100\bin         PROCESSOR_A       AMD64         Neu       Bearbeiten                                                                                                    | Systemvariablen                                                                                                    |                                                    |                                     |
| PATHEXT .COM;.EXE;.BAT;.CMD;.VBS;.VBE;.JS;<br>Pro_comm_msg D:\zad\Pro_E_WF4_M100\x86e_win64\<br>PRO_DIRECTORY D:\zad\Pro_E_WF4_M100\bin<br>PROCESSOR_A AMD64<br>Neu Bearbeiten Löschen                                                                                                    | Variable Wert                                                                                                    |                                                    |                                     |
| Pro_comm_msg D:\cad\ro_twine4_m100\x86e_wine4\<br>PRO_DIRECTORY D:\cad\Pro_E_WF4_m100\bin<br>PROCESSOR_A AMD64                                                                                                    | PATHEXT .COM;.EXE;.BAT;.CMD;.VBS;.VBE;.JS;                                                                                                    |                                                    |                                     |
| PROCESSOR_A AMD64                                                                                                    | Pro_drimm_msg D: (cad \Pro_EWF4_M100 \xxxxxxxxxxxxxxxxxxxxxxxxxxxxxxxxxxx                                                                                                    |                                                    |                                     |
| Neu Bearbeiten Löschen                                                                                                    | PROCESSOR_A AMD64                                                                                                    |                                                    |                                     |
|                                                                                                    | Neu Bearbeiten Löschen                                                                                                    |                                                    |                                     |
| OK Abbrechen                                                                                                    | OK Abbrechen                                                                                                    |                                                    |                                     |

Pro/E starten Im Windows Task Manager sollte nun ein Prozess laufen der pro\_comm\_msg.exe heißt

3. Den Com Server Registrieren (braucht bei Neuinstallation nicht gemacht werden, nur wenn nachträglich eine andere Pro/e Version installiert wird)

Dazu im bin Verzeichnis von Pro/e Vb\_api\_register.bat als Admin ausführen beim Verbinden mit pro/e wird dann pfclscom.exe gestartet

Falls die Prozesse nicht laufen – ist was falsch.

|   | ei Optionen Ansicht ?           |
|---|---------------------------------|
| 1 | wendungen Prozesse Dienste Leis |
|   |                                 |
|   | Abbildname                      |
|   | iexplore.exe *32                |
|   | ipoint.exe                      |
|   | iTunesHelper.exe *32            |
|   | jusched.exe *32                 |
|   | LaunchPad.exe *32               |
|   | nmsd.exe                        |
|   | nusb3mon.exe *32                |
|   | nvvsvc.exe                      |
|   | NvXDSync.exe                    |
|   | ONENOTEM.EXE *32                |
|   | pfclscom.exe                    |
|   | POWERPNT.EXE *32                |
|   | prevhost.exe                    |
|   | pro_comm_msg.exe                |
|   | < III                           |

VB Starten – neues Projekt Projekt – Verweis hinzufügen

Damit kennt VB nun die Pro/E API

Man kann mit dem Programmieren beginnen Ich will hier keine VB Tutorial machen – dazu gibt's im Netz zu viele gute Beispiele

Als nächstes ein kleines Programm das mit Pro/e verbindet und die DRW eines im Speicher befindlichen Models öffnet. Die DRW wird im Arbeitsverzeichnis gesucht.

## 2 Verweis hinzufügen .NET COM Projekte Durchsuchen Aktuell Komponentenname TypeLib-Vers \* PortalConnect 1.0 Type Library 1.0 PpsAudio 1.0 Type Library 1.0 PPSLAX 1.0 Type Library 1.0 **PpsPowerPoint** 5.1 PpsUpload2 2.0 Type Library 2.0 Print Management Console 1.0 Type Library 1.0 PrintUI Objects 1.0 Type Library 1.0 Pro/E VB API Type Library for Pro/E Wildfire 4.0 1.0 psisdecd 1.0 Type Library 1.0 PXWizardProxyStub 1.0 Type Library 1.0 PXWizardRegistration 1.0 Type Library 1.0 Query 10.0 Type Library 1.0 QuickTimeCheck object 1.0 Type Library 1.0 111 OK Abbrechen

| ET COM Projekte   Durchsuc       | hen Aktuell   |                     |  |
|----------------------------------|---------------|---------------------|--|
| Komponentenname                  | TypeLib-Versi | Pfad ^              |  |
| PortableDeviceWMDRM 1.0 Typ      | 1.0           | C:\Windows\syster   |  |
| PortalConnect 1.0 Type Library   | 1.0           | C+Program Files ()  |  |
| PpsAudio 1.0 Type Library        | 1.0           | D:\Tools\Adobe_X    |  |
| PPSLAX 1.0 Type Library          | 1.0           | C:\Program Files (> |  |
| PpsPowerPoint ,                  | 5.2           | D:\Tools\Adobe_X    |  |
| PpsUpload2 2.0 Type Library      | 2.0           | D:\Tools\Adobe_X    |  |
| Print Management Console 1.0 T   | 1.0           | C:\Windows\syster   |  |
| PrintUI Objects 1.0 Type Library | 1.0           | C:\Windows\syster   |  |
| psisdecd 1.0 Type Library        | 1.0           | C:\Windows\Syste    |  |
| PXWizardProxyStub 1.0 Type Libr  | 1.0           | C:\Windows\syster   |  |
| PXWizardRegistration 1.0 Type Li | 1.0           | C:\Windows\syster + |  |
| ٠ III                            |               | •                   |  |
|                                  |               |                     |  |

## Falls die Pro/E VBA API nicht erscheint – Pro/e nochmal Installieren

## Ptcsetup.bat im bin Verzeichnis von Pro/E als Administrator Starten (rechte Maustaste – Als Admin Starten)

| 🚳 ptcflush.bat  | 23.07.2012 20:35                 | Windows-Batchda | 2 KB |
|-----------------|----------------------------------|-----------------|------|
| 🚳 ptchostid.bat | 23.07.2012 20:35                 | Windows-Batchda | 2 KB |
| 🚳 ptcsetup.bat  | 23.07.2012 20:35                 | Windows-Batchda | 3 KB |
| 🚳 ptcstatus.bat | 23.07.2012 20:35                 | Windows-Batchda | 2 KB |
| 2.07.2012.20.25 | Feet-IIId-turne 22.06 2011 02:27 |                 |      |

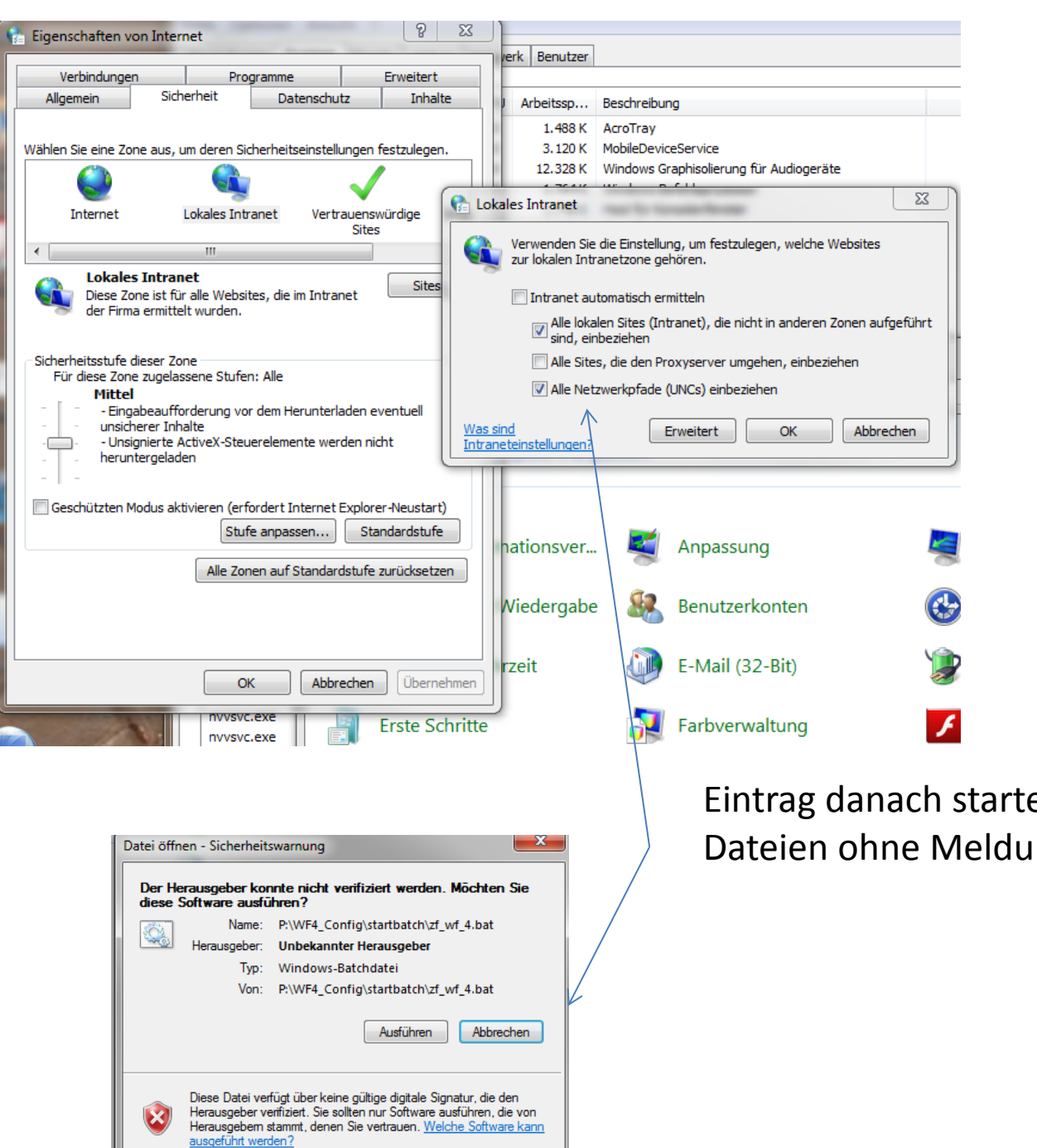

Eintrag danach starten Batch Dateien ohne Meldung

Private Sub Button\_drw\_open\_Click(ByVal sender As System.Object, ByVal e As System.EventArgs) Handles Button\_drw\_open.Click

```
Dim drawings As Cstringseq
   Dim model As IpfcModel
   Dim modelDesc As IpfcModelDescriptor
   Dim Mdlname
   Dim Drwname
    Dim Dirname
   Proe = New CCpfcAsyncConnection
    asyncConnection = Proe.Connect("", "", ".", 5)
    session = asyncConnection.Session
    Try
       model = session.CurrentModel
       If model Is Nothing Then
           Throw New Exception("Kein Model im Hauptfenster: ")
        End If
       Dirname = session.GetCurrentDirectory()
       Mdlname = session.CurrentModel.FullName.ToLower 'ToLower - wandelt in Kleinschrift um
       Drwname = Mdlname + ".drw"
       drawings = session.ListFiles(Drwname, EpfcFileListOpt.EpfcFILE LIST LATEST, Dirname)
       If drawings.Count = 0 Then
           Throw New Exception("keine Zeichnung vorhanden: ")
        End If
       modelDesc = (New CCpfcModelDescriptor).CreateFromFileName(Drwname)
       session.OpenFile(modelDesc).Activate()
    Catch ex As Exception
       MsgBox(ex.Message.ToString + Chr(13) + ex.StackTrace.ToString)
    End Try
    asyncConnection.Disconnect(2)
End Sub
```